#### 270 MBUX multimedia system

#### Multimedia system:

## ⊶ 🞧 🕨 Navigation

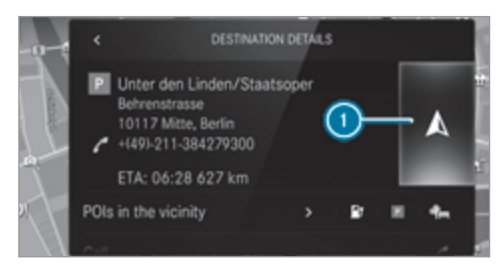

No route yet.

A route has been mapped.

Select 🛕.

The route with Electric Intelligence is automatically and intelligently calculated to the destination. This is updated during route guidance. The route with Electric Intelligence contains the required charging stations as intermediate destinations. The charging stations are determined taking account of the driving distance and the estimated charging times. Route guidance begins.

or

Select **(**). Select **Set** as intermediate dest..

The destination address is set as the next intermediate destination.

or

#### Select Start new route guidance.

The destination address is set as the new destination. The previous destination and the intermediate destinations are deleted. If required the multimedia system sets charging stations as intermediate destinations. Route guidance to the new destination begins.

#### Switching on the Electric Intelligence route option

- Select 🚺 in the navigation menu.
- Select Advanced.

Select Route.

Activate Electric Intelligence.

#### Selecting route settings

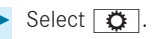

Select Advanced.

- Select Route.
- Select the route type.
- Take traffic information into consideration with Dynamic route guidance 
  .
- Select route options with Avoid options.
- Activate Suggest alternative route.
   Alternative routes are calculated for every route.
- Activate Activate commuter route.

If the requirements are met, the multimedia system automatically detects that the vehicle is on a commuter route. Route guidance begins without voice output.

#### Activating route guidance with augmented reality

 During route guidance, tap on the camera symbol on the media display.

The camera image will be shown instead of the navigation map before a turning manoeuvre and will show additional information.

 To return to the navigation map: tap on the camera symbol again. Displaying additional information in the camera image

- 🕨 Select 🚺.
- Select Advanced.
- Select Augmented Reality.
- Activate Street names and House numbers. During route guidance, street names and house numbers are shown in the camera image.

## Using map functions

Multimedia system:

→ 🞧 🕨 Navigation

### Setting the map scale

- To zoom in: tap twice quickly with one finger on the media display.
- **To zoom out:** tap with two fingers on the media display.

## Moving the map

Move one finger in any direction on the touchscreen.

To reset the map to the current vehicle position: press () briefly.

## Selecting map orientation

 Tap repeatedly on the compass symbol on the map.
 The view changes in the sequence 3D, 2D heading up to 2D north up.

## Switching motorway information on/off

- Select 🜔.
- Switch Motorway information on or off.

## Using services

# Requirements:

- There is an Internet connection.
- Mercedes me connect is available.
- You have set up a user account in the Mercedes me Portal.
- The vehicle is connected to a user account and you have accepted the conditions of use for the service.

Further information can be found at: https://www.mercedes.me

- The service is available and has been activated.
- The following additional conditions apply to the Parking service:
  - The navigation services option is available, subscribed to and activated in the Mercedes me Portal.
  - The Parking service is within the scope of the Navigation Services.

Multimedia system:

# → 🕞 > Navigation

# Displaying the traffic situation with Live Traffic Information

- Select 🜔.
- Activate Traffic.
- Select Advanced.
- Select View.
- Select Map elements.

Switch on Traffic incidents, Free-flowing traffic and Delay.

If traffic information has been received, then traffic incidents such as roadworks, road blocks, local area reports (e.g. fog) and warning messages are displayed.

The traffic delay is displayed for the current route. Traffic delays lasting one minute or longer are taken into consideration.

# Displaying hazard warnings with Car-to-X-Communication

If hazard warnings are available these can be shown as symbols on the map. The display depends on the settings for the Traffic and Traffic incidents options.

Set the options.

If Traffic is switched off and Traffic incidents is switched on, the symbols are shown on the prospective route.

# Displaying weather information and other map contents

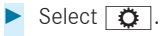

Select Advanced.

#### Select View.

- Select Map elements.
- Scroll up and show the ONLINE MAP CON-TENTS category.
- Switch on a service, e.g. Weather.
   Current weather information is displayed on the navigation map, e.g. temperature or cloud cover.

### Parking service

NOTE Damage to the vehicle due to not observing the maximum permitted headroom clearance

If the vehicle height is greater than the maximum permitted headroom clearance, the roof and other parts of the vehicle may be damaged.

- Observe the signposted headroom clearance.
- If the vehicle height is greater than the permitted headroom clearance, do not enter.

• Observe the changed vehicle height with add-on roof equipment.

# **!** NOTE Before selecting the parking option

The data is based on information provided by the respective service provider.

Mercedes Benz accepts no liability for the accuracy of the information provided relating to the multi-storey car park/parking area.

- Always observe the local Information and conditions.
- (i) This service is not available in all countries.
  - Select 🔅 and activate Parking.

Tap on **P** in the map.

 Select a parking option. The map shows the parking options in the vicinity.

The following information is displayed (if available):

• Destination address, distance from current vehicle position and arrival time